## QAM BOX u. DVB-T BOX

## Kompaktkopfstellen

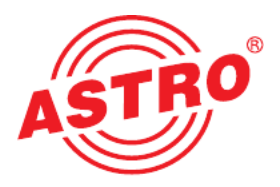

## Bedienoberfläche mit der Easy-Software starten

Wie Sie das Gerät anschließen müssen, erfahren Sie in der im Lieferumfang des Geräts enthaltenen Betriebsanleitung. Nachdem Sie Ihre QAM BOX oder DVB-T BOX mit Ihrem PC oder Laptop verbunden haben, können Sie die Bedienoberfläche besonders einfach über die ebenfalls im Lieferumfang (auf USB-Stick) enthaltene Easy-Software starten.

Nachdem Sie das Gerät über die LAN-Buchse mit Ihrem PC oder Laptop verbunden haben sollten Sie diesen zunächst starten. Nach dem Hochfahren stecken Sie den USB-Stick in eine der USB-Eingangsbuchsen Ihres PC oder Laptop. Es erscheint eine Dialogbox in der Sie bestätigen müssen, dass der Inhalt des Sticks angezeigt werden soll. Doppelklicken Sie dann auf die Setup-Datei um die Installation zu starten und klicken Sie dann auf die Taste "Weiter". Die Installation sollte in der Regel automatisch ablaufen.

| Image: Main and CAMPesse     MACAMPesse     Image: Main and CAMPesse       Image: Main and CAM Boxen     (noch max. 58 Sekanden)       QAM Boxen im WEB-Browser starten       Isgewählter Netzwerkadapter des PCs       tel(R) 02566DM 2: Gigabit Netzwerkverbindung       Addresse: 0.0.0       No.0 | N.    | ARTINO Carlina                                 | ID Adamson                                                       | MARC Advances                                   | [ 12:              |  |
|----------------------------------------------------------------------------------------------------|-------|------------------------------------------------|------------------------------------------------------------------|-------------------------------------------------|--------------------|--|
| Waten ad OAM Boxen (roch max. 58 Sekunden)<br>QAM Boxen im WEB-Browser starten<br>sgewählter Netzwerkadapter des PCs-<br>tel[R] 825660M-2- Gigabit Netzwerkverbindung<br>Adresse: 0.0.0.0 - Netzmaske: 0.0.0                                                                                          | Mr.   | ASTRU Gerate                                   | IP-Adresse                                                       | MAC-Adresse                                     | minweis            |  |
| Watten ad QAM Boxen (noch max. 58 Sciunden)<br>QAM Boxen im WEB-Browser starten<br>sgewählter Netzwerkadapter des PCs-<br>tel[R] 82566DM-2- Gigabit-Netzwerkverbindung<br>Adresse: 0.0.0.0 - Netzmaske: 0.0.0                                                                                         |       |                                                |                                                                  |                                                 |                    |  |
| Waten auf QAM Boxen (noch mar. 58 Sekunden)<br>QAM Boxen im WEB-Browser starten<br>sgewählter Netzwerkadapter des PCs-<br>iel(R) 82566DM-2- Gigabit-Netzwerkverbindung<br>Adresse: 0.0.0.0 - Netzmaske: 0.0.0                                                                                         |       |                                                |                                                                  |                                                 |                    |  |
| Waten auf GAM Boxen (noch max. 58 Sekunden)<br>QAM Boxen im WEB-Browser starten<br>sgewählter Netzwerkadapter des PCs<br>el(R) 925660M-2-Gigabit Netzwerkverbindung<br>Adresse: 0.0.0.0 - Netzmaske: 0.0.0                                                                                            |       |                                                |                                                                  |                                                 |                    |  |
| Waten ad QAM Boxen (noch max. 58 Schunden)<br>QAM Boxen im WEB-Browser starten<br>sgewählter Netzwerkadapter des PCs<br>el (R) 925660M-2- Gigabit Netzwerkverbindung<br>Adresse: 0.0.0.0 - Netzmaske: 0.0.0                                                                                           |       |                                                |                                                                  |                                                 |                    |  |
| Waten ad QAM Boxen (noch max. 58 Selanden) QAM Boxen im WEB-Browser starten sgewählter Netzwerkadapter des PCs- el(R) 925660M-2-Gigabit Netzwerkverbindung Adresse: 0.0.0.0 Netzmaske: 0.0.0                                                                                                    |       |                                                |                                                                  |                                                 |                    |  |
| m<br>Waten ad QAM Boxen (noch max. 58 Seisenden)<br>QAM Boxen im WEB-Browser starten<br>sgewählter Netzwerkadapter des PCs<br>el(R) 82566DM 2- Gigabit-Netzwerkverbindung<br>Adresse: 0.0.0.0 - Netzmaskc: 0.0.0                                                                                      |       |                                                |                                                                  |                                                 |                    |  |
| Waten ad QAM Basen (noch was: 58 Sokanden) QAM Boxen im WEB-Browser starten sgewählter Netzwerkadapter des PCs- e([R] 02566DM-2-Gigabit-Netzwerk/verbindung Adresse: 0.0.0.0                                                                                                    |       |                                                |                                                                  |                                                 |                    |  |
| Waten af QAM Bozen (noch max: 58 Solanden)<br>QAM Bozen im WEB-Browser starten<br>sgewählter Netzwerkadapter des PCs                                                                                                    |       |                                                |                                                                  |                                                 |                    |  |
| QAM Boxen im WEB-Browser starten<br>sgewählter Netzwerkadapter des PCs-<br>el (R) 825660M-2- Gigabit Netzwerkverbindung<br>Adresse: 0.0.0.0 - Netzmaske: 0.0.0.0                                                                                                    |       |                                                |                                                                  |                                                 |                    |  |
| QAM Boxen im WEB-Browser starten<br>sgewählter Netzwerkadapter des PCs-<br>lel(R) 82566DM-2-Gigabit-Netzwerkverbindung<br>Adresse: 0.0.0.0 - Netzmaskc: 0.0.0.0                                                                                                    |       |                                                | Watten auf QAM Bo                                                | xen (noch max. 58 :                             | Sekunden)          |  |
| QAM Boxen im WEB-Browser starten sgewählter Netzwerkadapter des PCs tel(R) 02566DM 2-Cigabit Netzwerkverbindung Adresse: 0.0.0.0 - Netzmaskc: 0.0.0                                                                                                    |       |                                                | III<br>Waten auf QAM Bo                                          | zen (noch maz. 58 :                             | Selaunden)         |  |
| isgewählter Netzwerkadapter des PCs                                                                                                    |       |                                                | Watten auf QAM Bo                                                | xen (noch max. 58 :                             | Sekunden)          |  |
| sgewählter Netzwerkadapter des PCs-<br>tel(R) 82566DM -2 Gigabit Netzwerkverbindung<br>Adresse: 0.0.0.0 - Netzmaske: 0.0.0                                                                                                    |       |                                                | Watten auf QAM Bo<br>QAM Boxen i                                 | <b>m WEB-Browser sta</b>                        | Sekunden)          |  |
| tel(R) 82566DM-2-Gigabit-Netzwerkverbindung<br>-Adresse: 0.0.0.0 - Netzmaske: 0.0.0.0                                                                                                    |       |                                                | Waten auf QAM Bo<br>QAM Boxen i                                  | <b>xen (noch max. 58</b> :<br>m WEB-Browser sta | Sekunden)<br>Inten |  |
| Adresse: 0.0.0.0 - Netzmaske: 0.0.0.0                                                                                                    | sgewi | ihlter Netzwerkadapter                         | Waten auf GAM Bo<br>QAM Boxen in<br>r des PCs                    | <b>xen (roch max. 58</b> :<br>m WEB-Browser sta | Sekunden)<br>Irten |  |
|                                                                                                    | sgewi | ihlter Netzwerkadapter<br>92566DM-2-Gigabit-Ne | Waten auf GAM Bo<br>QAM Boxen i<br>r des PCs<br>tzwerkverbindung | m WEB-Browser sta                               | Sekunden)<br>Irten |  |

Starten Sie nun das zuvor installierte Easy-Programm. Sie sehen nun die Startoberfläche des Programms (siehe links). Es wird auomatisch nach den IP-Adressen angeschlossener Geräte gesucht. Die verbleibende Zeit bis zum Abschluss des Suchvorgangs wird in grün angezeigt.

| i iver | zwerkadapter auswählen |                        |                    |         |  |
|--------|------------------------|------------------------|--------------------|---------|--|
| Nr.    | ASTRO Geräte           | IP-Adresse             | MAC-Adresse        | Hinweis |  |
| 1      | QAM BOX                | 169.254.1.1            | 00-17-72-06-00-ac  |         |  |
|        |                        |                        |                    |         |  |
| -      |                        | m                      |                    |         |  |
|        |                        | un<br>QAM Boxen i      | im WEB-Browser sta | rten    |  |
| sgew   | ählter Netzwerkadapte  | QAM Boxen i<br>des PCs | im WEB-Browser sta | rten    |  |

| 🖝 Maga (198 | 254.512 |                                 |             |                |       |                 | P-26× + 44              | IRG QAA | IRGK I                                        | ×                                      |                   | n *                            |
|-------------|---------|---------------------------------|-------------|----------------|-------|-----------------|-------------------------|---------|-----------------------------------------------|----------------------------------------|-------------------|--------------------------------|
| o           |         |                                 | ,           | lame: Al       | TRO   | ime: 0<br>DAM B | 1 Jan 1970 00:31 09. Up | State   | BOX<br>US<br>131m 095, SW1<br>Necity, Contact | 4825 FW.4810 HW:1<br>t John Doe, admin | 2<br>Bexample.com |                                |
| •           | QAM     | Channels                        |             |                |       |                 |                         |         |                                               |                                        |                   |                                |
|             | Citan.  | Transponder                     | CIN         | CIN<br>Reserve | Power | BER             | Prequency               | RF-En   | \$520.15                                      |                                        |                   |                                |
|             | 1       | ZDF Vision (TP077)              |             |                |       |                 | D306 (821) / 306.0 MHz  | 00      | not looked                                    |                                        |                   |                                |
|             | 2       | RTL Group (TPOD)                |             |                |       |                 | D314 (522) / 314 0 MH2  | 00      | not locked                                    |                                        |                   |                                |
|             | а       | Pro7/SAT1 (TP107)               |             |                |       |                 | D322 (823) / 322 0 MHz  | on      | not locked                                    |                                        |                   |                                |
|             | 4       | ARD Digital1 (TP0T)             | 0 -         |                |       |                 | D330 (824) / 330.0 MHz  | on      | not looked                                    |                                        |                   |                                |
|             | 2       | ARD Digital2 (TP08)             | 9) -        |                |       |                 | D338 (528) / 338 0 MH2  | 00      | not locked                                    |                                        |                   |                                |
|             | 6       | ARD Digital3 (TP10)             | 9 -         |                |       |                 | D346 (826) / 346.0 MHz  | on      | not locked                                    |                                        |                   |                                |
|             | L       | ARD Digital4 (TPOS              | <b>1)</b> - | -              |       |                 | D364 (827) / 364 0 MHz  | 00      | not looked                                    |                                        |                   |                                |
|             | 4       | ARD Digitals (TP11              | 9 -         |                |       |                 | D362 (528) ( 352.0 MHz  | on      | not locked                                    |                                        |                   |                                |
|             | 2       | Media Broado (TP1)              | 14) -       |                |       |                 | D370 (829) ( 370.0 MHz  | 00      | not looked                                    |                                        |                   |                                |
|             | 10      | ORP Digital (TP115)             |             |                |       |                 | D378 (\$30) / 378 0 MHz | 00      | not locked                                    |                                        |                   |                                |
|             | 11      | (TP26)                          |             |                |       |                 | D366 (831) / 396.0 MHz  | on      | not locked                                    |                                        |                   |                                |
|             | 12      | SES-ASTRA (TPOS                 | ) -         | -              |       | -               | D394 (332) / 394 0 MHz  | 00      | not looked                                    |                                        |                   |                                |
|             | 12      | SES-ASTRA (TPODI                | 1 -         | -              |       | -               | D402 (533) ( 402 0 MHz  | on      | not locked                                    |                                        |                   |                                |
|             | 14      | SES-ASTRA (TP102                | ₿ -         |                |       |                 | D410 (834) / 410.0 MHz  | on      | not locked                                    |                                        |                   |                                |
|             | 15      | SES-ASTRA (TP108                | 1 -         |                |       |                 | D418 (535) / 418 0 MH2  | on      | not locked                                    |                                        |                   |                                |
|             | 10      | SKT Dia (IPORI)                 | 1.1         |                |       |                 | Dete (2001) etc 0 met   | on      | NOT IDEXED                                    |                                        |                   |                                |
|             | FMC     | hannels                         |             |                |       |                 |                         |         |                                               |                                        |                   |                                |
|             | FM      |                                 |             |                | × '   | Leve            | ncy Status              |         |                                               | 5                                      |                   |                                |
|             | 1       | CDF Vision (TP077)<br>(Chan. 1) | BID (2801   | 12 PMT 8       | 6695  | -3.0            | I D TRANSPORT           | TREAM   |                                               |                                        |                   |                                |
|             | 2 2     | ZDF Vision (TP077)<br>(Chan. 1) | SID 2801    | IS PMT 8       | 10535 | -3.0            | NH2 NO TRANSPORT        | TREAM   |                                               |                                        |                   |                                |
|             | 2 2     | (Chan, 1)                       | SID:2501    | 7 PMT 8        | 2535  | 100.38          | NHL NO TRANSPORT        | TREAM   |                                               |                                        |                   |                                |
|             | 4 4     | (Chan, T)                       | 5ID:2847    | S PMT 6        | 85535 | -3.0            | 1 dB NO TRANSPORT       | TREAM   |                                               |                                        |                   |                                |
|             | 5 4     | RD Digital4 (TP083)             | BID 2847    | S PMT 8        | 0535  | 89.207          | NO TRANSPORT            | TREAM   |                                               |                                        |                   | Sie haben einen entgangenen Ar |

Sobald die Suche abgeschlossen ist, werden die MAC- und IP-Adresse der gefundenen Module in einer Tabelle aufgelistet.

Klicken Sie anschließend auf die Taste "XXX Boxen im Webbrowser starten".

Ihr Webbrowser wird nun mit der Bedienoberfläche des Geräts gestartet (siehe links).

Wie Sie die Konfiguration des Geräts durchführen müssen, erfahren Sie in der Betriebsanleitung.

 Weitere Hinweise zur Montage finden Sie in der Betriebsanleitung zum Gerät.